## Myストッカー/SDメモリーカードにコピーする

Myストッカー/SDメモリーカードにファイルをコピーすることができます。 ※GアプリはMyストッカーからSDメモリーカードにコピーすることができません。 ※コピーを行う前に必ず[g]「Myストッカーについて」I-2をご確認ください。 下記操作を行う前にSDメモリーカードを挿入してください。

「好」「SDメモリーカードを挿入する/取り出す)| A-32

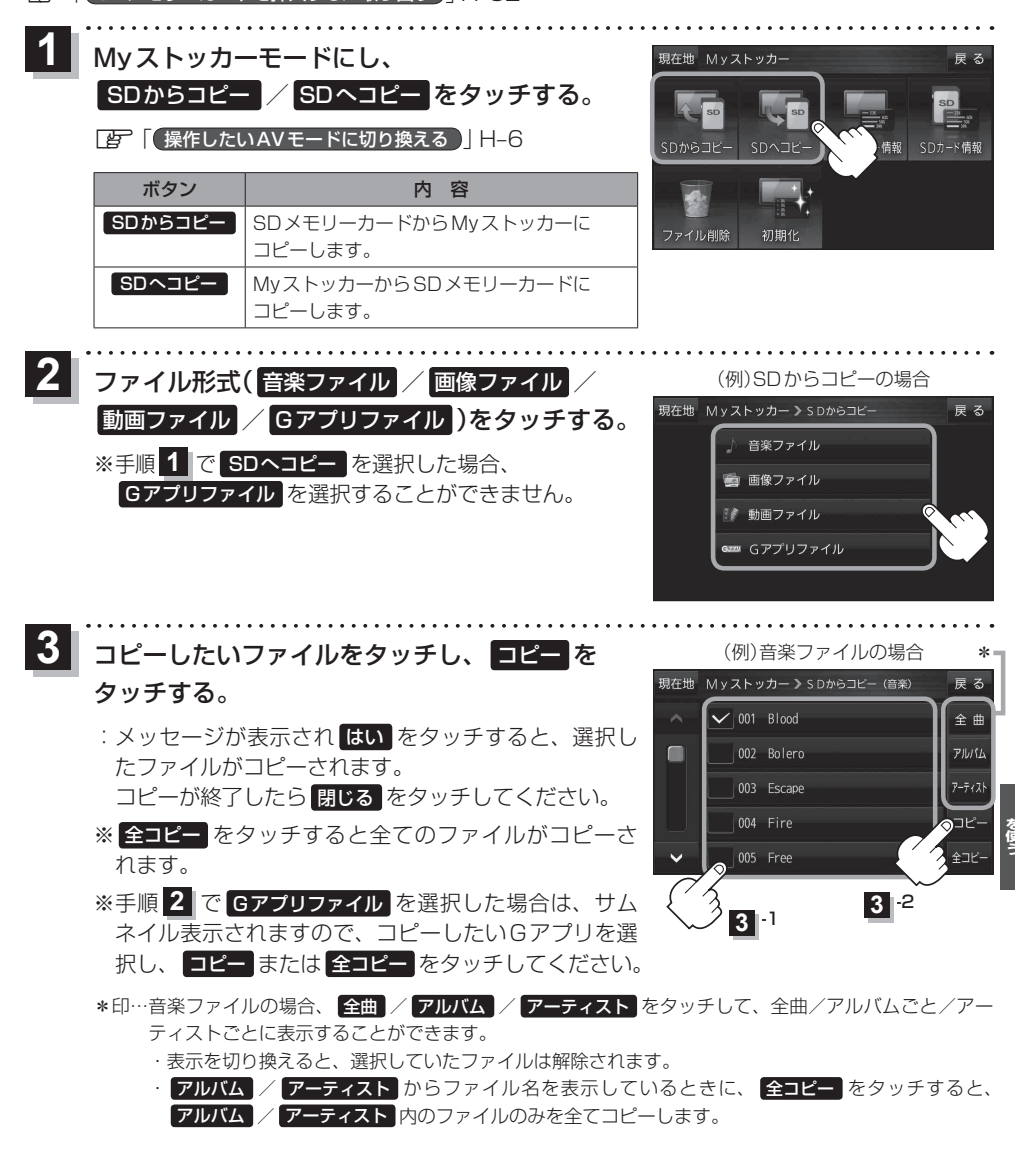